#### **Steps to Enroll Students in Classes**

#### Overview

- The CASAS Online System offers <u>three</u> methods for adding Class Enrollment Records to your online account using –
  - > TOPSpro Enterprise (TE) through -
    - 1. Manual data entry,
    - 2. Scanning, or
    - **3.** Importing from a 3rd Party System or fillable Import Template.
- This function is *only* available with "enhanced" access to *TOPSpro Enterprise*.
  - For more information about TE Basic vs. TE Enhanced features and reports, visit the CASAS website at –

CASAS TOPSpro Enterprise Software for Bringing Data Analysis and Reporting to a New Dimension

• **Class Enrollment records** may be added by the **TE Enhanced Data Manager** and users such as **Teachers** who are granted access to manage their **Classes**.

| Step | Screen                                                                                                    | Description                                                                                                    |  |  |
|------|----------------------------------------------------------------------------------------------------|----------------------------------------------------------------------------------------------------|--|--|
| 1.   | OrganizationRecordsReportsToolsAgenciesSitesClassesDefinitionsUsersAccess GroupsAuthentication SettingsPersonnelTest AdministrationsFormsSpecial ProgramsTesting StationsTesting Sessions | <ul> <li>The recommended approach for manually adding Class Enrollments is –         <ul> <li>From the Organization menu,</li> <li>Select Classes, and then</li> <li>Click Class Instances.</li> </ul> </li> <li>Note! This recommended manual data entry approach retains Site, Program Year, and Class Instance information to ensure data accuracy.</li> </ul> |  |  |

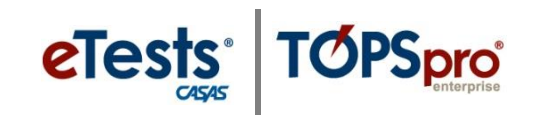

| Step       | Screen                                                                                                    | Description                                                                                                    |
|------------|----------------------------------------------------------------------------------------------------|----------------------------------------------------------------------------------------------------|
| Step<br>2. | Screen         Image: Section of the section of the se | <ul> <li>Description</li> <li>A list opens to display Class Instance records for the current program year.</li> <li>By default, the list is sorted by – <ul> <li>Class ID, and then by</li> <li>Extended ID.</li> </ul> </li> </ul>            |
| 3.         | View       Organization       Records       Reports       Too         Class Instances       Image: Class Instances       Image: Class Instances                                                                                                    | <ul> <li>To add a new Class Enrollment record, first Filter for the Class.         <ul> <li>For example,</li> <li>Click the Filter icon in the Class ID column header,</li> <li>Enter 1001, and then</li> <li>Click OK.</li> </ul> </li> </ul> |
| 4.         | View       Organization       Records       Reports       Tools       Scoring       Help         Class Instances       Image: Class Instances       Image: Class Instance                                                                                                    | <ul> <li>From the filtered list,</li> <li>Double-click to open the ABE<br/>Intermediate class.</li> </ul>                                                                                                    |
| 5.         | View         Organization         Reports         Tools         Help         User Administrator 21.31         Vension 2.82         Indian           Ningier         Imm         Imm         <                                                                                                    | <ul> <li>A new tab opens in a split screen with         <ul> <li>The Navigator at left, and</li> <li>The Class Instance record at right.</li> </ul> </li> </ul>                                                                                |

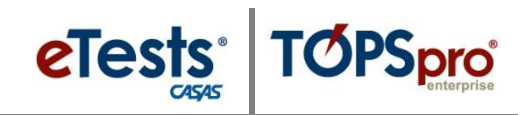

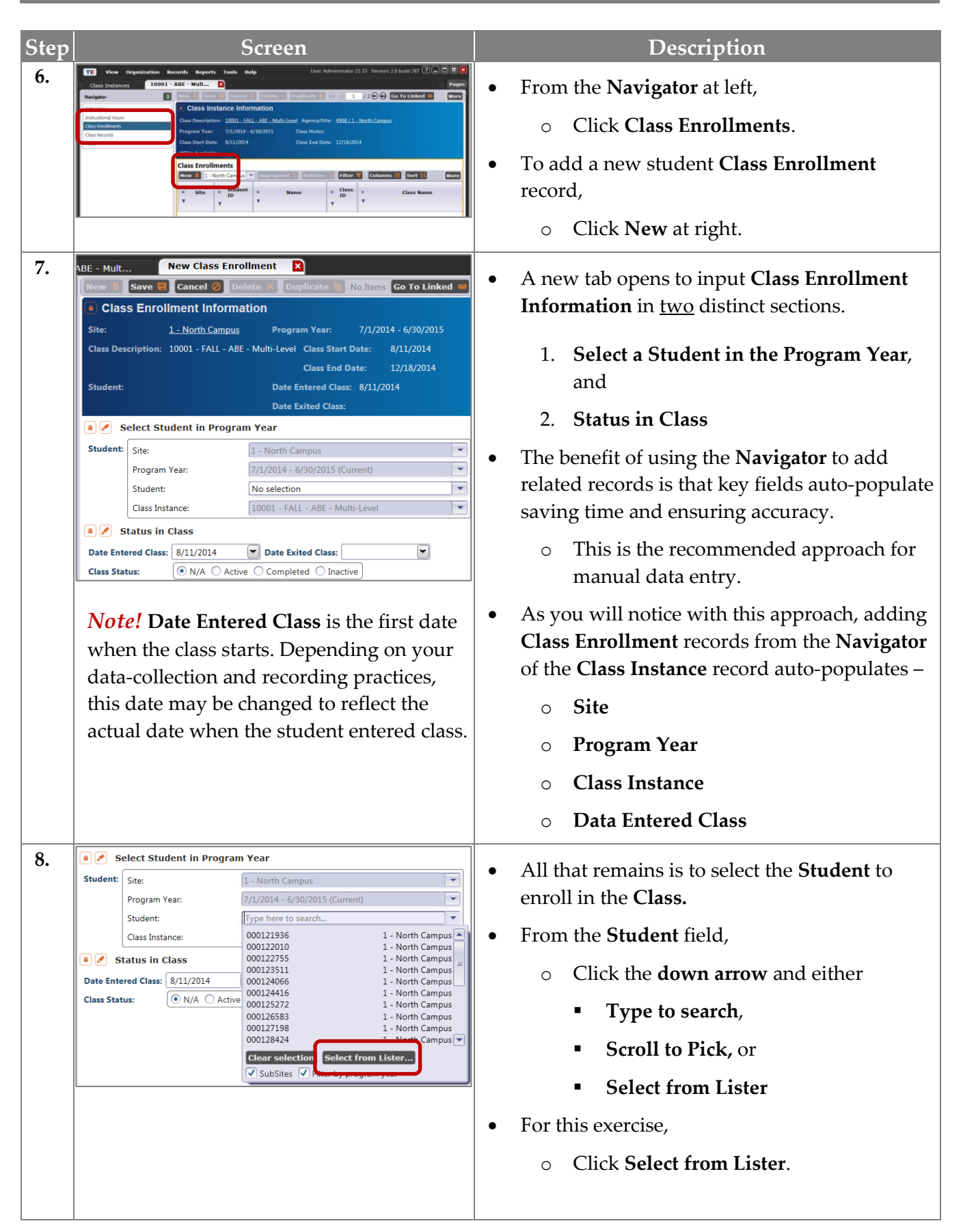

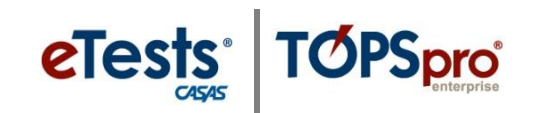

| Step | Screen                                                                                                    | Description                                                                                                    |
|------|----------------------------------------------------------------------------------------------------|----------------------------------------------------------------------------------------------------|
| 9.   | NE - Main New Class Enrollment D<br>Event Debries Conference to a band Conformation (Collapse All & (Collapse All & (Collapse All & Collapse All & Collapse All & (Collapse All & Collapse All & Collapse All & (Collapse All & Collapse All & Collapse All & (Collapse All & Collapse All & Collapse All & (Collapse All & Collapse All & Collapse All & Collapse All & (Collapse All & Collapse All & Collapse All & Collapse All & Collapse All & (Collapse All & Collapse All & C | • From the list of <b>Student</b> records, you may –                                                                                                    |
|      | Site:     1 - North Campus     Program Year:     7/1/2014 - 6/30/2013       Class Description:     10001 - FALL - A&E - Multi-Lovet     Class Start Date:     8/11/2014       Student:     Date Entered Class:     4/11/2014     10       Date Entered Class:     Class Term Start     10                                                                                                    | • <b>Sort</b> , <b>Filter</b> , or <b>Scroll</b> to pick a student and enroll in the class.                                                                                                    |
|      | Site         Site         First Name         Middle Name         Common         middle Site         middle Site         middle Site         middle Site         Site                                                                                                    | • For example,                                                                                                    |
|      | - Ronf Campus 60212531     - Inter Campus 00212416     - Norn Campus 00212416     - Norn Campus 00212416     - Norn Campus 00212466     - Norn Campus 00212496     - Ront Campus 0021299     - Ront Kampus 012199     - Ront Kampus 012199     - Ront Kampus 012199                                                                                                    | <ul> <li>Click the Name column Filter icon</li> </ul>                                                                                                    |
|      |                                                                                                    | <ul> <li>Enter Sally</li> </ul>                                                                                                    |
|      |                                                                                                    | <ul> <li>Click OK</li> </ul>                                                                                                    |
|      |                                                                                                    |                                                                                                    |
| 10.  | NE - Mule New Class Enrollment                                                                                                    | • The filtered list now displays the <b>Student</b> record for <b>Sally Mortimer</b> .                                                                                                    |
|      | Dudent         Date Ended Class:         A/1/2014           Prict: Crancel Prick:         Date Ended Class:         Frict: Crancel Prick:         Date Ended Class:           Prict: Crancel Prick:         Date Ended Class:         Frict: Crancel Prick:         Date Ended Class:         March Class:         March Class: </th <th>• With the record highlighted, at the top left of the list,</th>                                                                                                    | • With the record highlighted, at the top left of the list,                                                                                                    |
|      | 1 - North Campus 83484644 Ed J Olimos 4/17/1966 Male Hispanic or Latino                                                                                                    | o Click <b>Pick</b>                                                                                                    |
| 11.  | New Class Enrollment       Image: Concept of the state of the state o                                       | <ul> <li>The Student field is now populated to enroll Sally Mortimer in the class.</li> <li>By default, the Date Entered Class populates with the Class Start date.</li> <li>Use the drop-down calendar to change</li> </ul> |
|      | Select Student in Program Year      Student: Site: 1 - North Campus                                                                                                    | this to <b>Date Entered Class</b> .                                                                                                    |
|      | Program Year:         7/1/2014 - 6/30/2015 (Current)           Student:         834848484 Ed J Olmos / 1 - North Campus                                                                                                    | • From the <b>Toolbar</b> at the top of the <b>New Class</b>                                                                                                    |
|      | Class Instance: 10001 - FALL - ABE - Multi-Level                                                                                                    | c. Click Serve                                                                                                    |
|      | Date Entered Class: 8/11/2014 Date Exited Class:                                                                                                    | o Click Save.                                                                                                    |
|      | August         2014         Fi           Sun         Mon         Tue         Wed         Thu         Fri         Sat           27         28         29         30         31         1         2           3         4         5         6         7         8         9           10         11         12         13         14         15         16           17         18         19         20         21         22         23           24         25         26         27         28         29         30           31         1         2         3         4         5         6                                                                                                    |                                                                                                    |
|      |                                                                                                    |                                                                                                    |
|      |                                                                                                    |                                                                                                    |
|      |                                                                                                    |                                                                                                    |

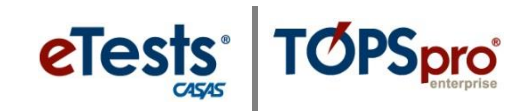

| Step |                                                                                                    | Sc                                                                                                    | reen                                                                                                    |                                                                                                    |                                                                                                    |   | Description                                                                                                    |
|------|----------------------------------------------------------------------------------------------------|----------------------------------------------------------------------------------------------------|----------------------------------------------------------------------------------------------------|----------------------------------------------------------------------------------------------------|----------------------------------------------------------------------------------------------------|---|----------------------------------------------------------------------------------------------------|
| 12.  | ABE - Mult<br>New B Save<br>Class Enro<br>Site:<br>Class Description:<br>Student:<br>Add Entry/Upda<br>Status in<br>Date Entered Class<br>Class Status: | 834848484 - Ed .<br>Lancer - Lancer<br>1 - North Campus<br>1 - North Campus<br>1 - North Campus<br>1 - North Campus<br>1 - North Campus<br>34848484 / Ed J Olm<br>Ate Record<br>1 Class<br>1 - N/A  Active                                                                                                    | O O O Multi-Level C O D Multi-Level C C O D Date Exited C C C C C C C C C C C C C C C C C C C                                                                                                    | rogram Year<br>lass Start Da<br>lass End Date<br>ate Entered<br>ate Exited Cl<br>Llass:                                                                                                    | 1 /1 )<br>: 7/1/201.<br>te: 8/11/20<br>e: 12/18/2<br>Class: 8/11/20<br>ass:                                                                                   | • | <ul> <li>When the New Class Enrollment record is saved,</li> <li>Class Status automatically switches <ul> <li>From N/A</li> <li>To Active.</li> </ul> </li> <li>Click the Red X Box on the Class Enrollment tab to close the new record and return to the Class Instance record.</li> </ul> |
| 13.  | View Organiz<br>Viass Instances<br>Navigator<br>Edit / View<br>Attendace<br>Class Eerodiments<br>Class Records<br>Tests                                 | Aution         Records         Reports           1011 - ABE Intermen         Intermen           Interment         Cause Instance Info           Class Instance Info         Class Instance Info           Class Sinst Date:         8/27/2016           Class Shart Date:         8/27/2016           WTUs Available:         WTUS Available:           Class Enrollments         10           Verw         0         1- North Campus           Site         9 Student         10           V         2         266095630           4908 / 01         274564719           4908 / 01         42371161           4908 / 01         72377111           4908 / 01         72377111           4908 / 01         90354098 | Tools Scoring Help  Tools Couplicat  Tools Coupling  Tools Coupling  Tools Cou | a         a         fillets         fillets           bottes         fillets         class           y         tool         tool           1001         tool         tool           1001         tool         tool           1001         tool         tool           1001         tool         tool           1001         tool         tool | /1 Columns<br>Columns<br>Columns<br>Columns<br>AE Intermediate<br>AE Intermediate<br>AE Intermediate<br>AE Intermediate<br>AE Intermediate<br>AE Intermediate | • | The <b>Class Enrollment</b> record for <b>Sally</b><br><b>Mortimer</b> is listed at right in the <b>Class</b><br><b>Instance</b> record.                                                                                                    |

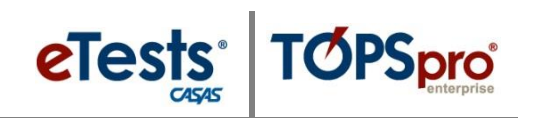

#### **Batch Insert Class Enrollments**

| Step | Screen                                                                                                    | Description                                                                                                    |  |  |
|------|----------------------------------------------------------------------------------------------------|----------------------------------------------------------------------------------------------------|--|--|
| 1.   | Votre droppindziloto Racionis Bagoris Tonis Holy     Uper Administrator 23 23 Version 2.0 Multi 20 2 2     Orie Totaline     Orie Totaline     Orie Tot | <ul> <li>You may Pick one student at a time to enroll in the Class as demonstrated by enrolling Sally Mortimer, or</li> </ul> |  |  |
|      | *     Site     *     Site     *     Alternative     *     Class     *     Class     Class     Class     Class     Class     Class     Class     Class     Class     Class     Class     Class     Class     Class     Class     Class     Class     Class     Class     Class <t< th=""><th>• Use the <b>Batch Insert</b> feature that allows<br/>you to enroll more than one student at a<br/>time</th></t<>                                                                                                    | • Use the <b>Batch Insert</b> feature that allows<br>you to enroll more than one student at a<br>time                         |  |  |
| 2.   | Records Reports Tools Help                                                                                                    | • For example,                                                                                                    |  |  |
|      | Students Demographics                                                                                                    | • From the <b>Records</b> menu,                                                                                               |  |  |
|      | Programs Records                                                                                                    | <ul> <li>Select Students, and then</li> </ul>                                                                                 |  |  |
|      | Certificates<br>Employment History<br>Places of Employment                                                                                                    | <ul> <li>Click Demographics.</li> </ul>                                                                                       |  |  |
| 3.   | TE         View         Organization         Records         Reports         Tools         Scoring           Class Instances         1001 - ABE Interme         Demographics           New         4908 - Rolling Hills Adult School         Age regated Subsites         Subsites         Subsites                                                                                                    | <ul> <li>From the Container field drop-down menu at the top of the list,</li> </ul>                                           |  |  |
|      | s 4 4908 - Rolling Hills Adult School     me     Birth     T                                                                                                    | • Select the <b>North Campus</b> site.                                                                                        |  |  |
|      | 4908 / 01 - 02 - South Campus vulant 10//<br>4908 / 07 - 8//                                                                                                    | 9/196<br>3/196                                                                                                    |  |  |
|      | 4908 / 02 - 03 - East Campus 8/<br>4908 / 07 - 04 - West Campus 5/                                                                                                    | 3/196<br>D/196                                                                                                    |  |  |
|      | 4908 / 03 -         05 - Sunrise Center         5/1           4908 / 01 -         6/2         6/2           1000 / 02         07 - Central Library         6/2                                                                                                    | 2/196<br>1/196                                                                                                    |  |  |
|      | 4906 / 07 -         0/2           4908 / 01 -         11 - North City         10/2           4908 / 07 -         ▷         C28 - AEBG Consortium 28 Manager         10/2                                                                                                    | 3/195<br>3/195                                                                                                    |  |  |
| 4.   | 4908/07<br>TE View Organization Records Reports Tools Scoring H                                                                                                    | <sup>1/19</sup>                                                                                                    |  |  |
|      | Class Instances 1001 - ABE Interme Demographics                                                                                                    | and sort the list of <b>Students</b> by <b>First Name</b> .                                                                   |  |  |
|      | Site      Site      S | $\circ$ Click to highlight a <b>Student</b> .                                                                                 |  |  |
|      | 4908 / 01 - Nort 983598547 Amnota Somnambulant 10/15                                                                                                    | (w/ <b>First Name</b> beginning with <b>A</b> )                                                                               |  |  |
|      | 4908 / 01 - Nort         598 / 901 / 71         And r E Blue         6/21           4908 / 01 - Nort         578738383         And rew E Coaleye         10/18           4908 / 01 - Nort         59559554         Anh Q Dong         10/11                                                                                                    | $^{(1993)}_{(1993)}$ $\circ$ Hold down the <b>Ctrl key.</b>                                                                   |  |  |
|      | 4908 / 01 - Nort 298349872 Autumn River<br>4908 / 01 - Nort 268095630 Ayshem Karahan 7/28                                                                                                    | <ul> <li>Click additional <b>Students</b>.</li> </ul>                                                                         |  |  |
|      | 4908 / 01 - Nort         987234982         Bilford Wrimley         6/7           4908 / 01 - Nort         908374398         Bill Gilmore         11/7           4908 / 01 - Nort         908374398         Bill Gilmore         11/7                                                                                                    | (w/First Name beginning with B)                                                                                               |  |  |
|      | 4908 / 01 - Nort         53535340         binly 5 dreem         100           4908 / 01 - Nort         536363636         Bob A Long         20           4908 / 01 - Nort         049485858         Carey D McGarnagle         6/5                                                                                                    | <ul> <li>(w/First Name beginning with C)</li> </ul>                                                                           |  |  |
|      | 4908 / 01 - Nort         034903948         Carmen Rodriguez         7/30           4908 / 01 - Nort         987548383         Chanisha M Thrime         11/3                                                                                                    | (w/First Name beginning with D)                                                                                               |  |  |
|      | 4908 / 01 - Nort         987423598         Chris t Jackson         11/2           4908 / 01 - Nort         897345398         Chuckie T Garcia         3/3                                                                                                    | (1994 (,                                                                                                    |  |  |
|      | 4908 / 01 - Nort         908309830         Cornieasta Milibiritschi         7/7           4908 / 01 - Nort         57888888         Dat Pham         4/7           1000 / 01 - Nort         57888888         Dat Pham         4/7                                                                                                    | 1966<br>1988                                                                                                    |  |  |
|      | 4908 / 01 - Nort         340993385         Dustin P Andrews         10/4           4908 / 01 - Nort         834848484         Ed J Olmos         4/17                                                                                                    | 1965<br>1966                                                                                                    |  |  |

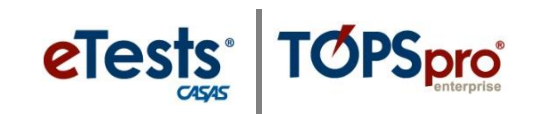

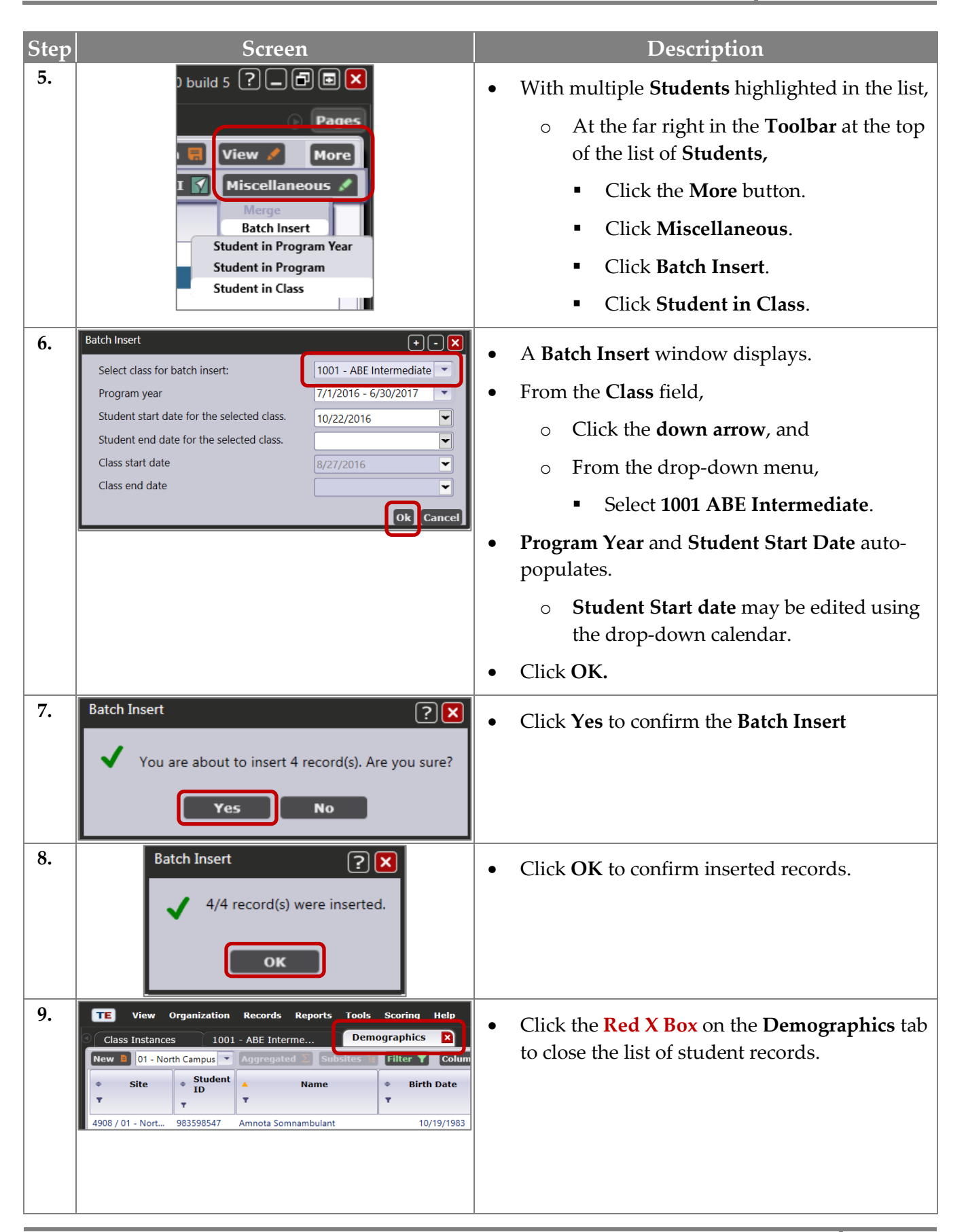

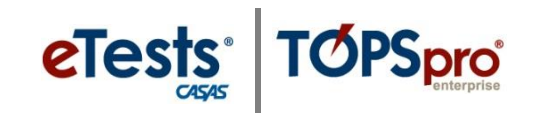

| Step |                                                                                                    | Scree                                                                                                    | en                                                                                                    | Description                                                                                                    |
|------|----------------------------------------------------------------------------------------------------|----------------------------------------------------------------------------------------------------|----------------------------------------------------------------------------------------------------|----------------------------------------------------------------------------------------------------|
| 10.  | 1001 - ABE                                                                                                    | Interme<br>re 딖 Cancel (                                                                                                    | X<br>Delete X Duplicate                                                                                                    | This returns you to the <b>Class Instance Information</b> record.                                                                                                    |
|      | Class Descript Program Year Class Start Da WTUs Availab WSPs Availab Class Enrol New 01 Class Stree                                                                                                    | Istance Infor<br>ion: 1001 - ABE<br>: 7/1/2016 - 6<br>te: 8/27/2016<br>Ie:<br>Iments<br>- North Campus<br>\$ Student<br>ID                                                                                                    | mation<br>Intermediate<br>5/30/2017<br>▼ Aggregated ∑ Subsit<br>◆ Name                                                                                                    | <ul> <li>To see enrollments from using the Batch Insert feature,         <ul> <li>From the Toolbar above the Class Enrollments list,</li> <li>Click Refresh,</li> </ul> </li> <li>Class Enrollments for all five students are now displayed among the list of students enrolled in the class.</li> </ul> |
|      | 4908 / 01           4908 / 01           4908 / 01           4908 / 01           4908 / 01           4908 / 01           4908 / 01           4908 / 01           4908 / 01           4908 / 01           4908 / 01           4908 / 01           4908 / 01           4908 / 01           4908 / 01                                                                                                              | ▼         268095630         274564719         423771161         443440507         666444517         723777111         908354098         987981771         908374598         034903948         578888888                                                                                                    | Ayshem Karahan<br>Erica Kim<br>IIIana Plotkin<br>Lori Fortier<br>Skip Greenleaf<br>Saul Aguilar<br>Sally Mortimer<br>Andi E Blue<br>Bill Gilmore<br>Carmen Rodriguez<br>Dat Pham                                                                                                    | <ul> <li>one student picked, plus</li> <li>o four students inserted.</li> </ul>                                                                                                    |
| 11.  | View Orr microsoft           Class Instances           Class Instances           Terme           Terme     < | NUMBER         REPORTS         LON         LON           1 - ARE - Mult         Provide the second second seco | User: Administrator 22 23. Version: 2.0 build 287 ?                                                                                                    | Click the <b>Red X Box</b> on the <b>Class Instance</b> tab<br>to close the record and return to the <b>Class</b><br><b>Instances Lister</b> .                                                                                                    |
| 12.  |                                                                                                    | View           Class Instant           New         4908 -           \$\$ site         \$           4908 / 07 - C         \$                                                                                                    | Organization<br>aces  Control Control Co | Click the <b>Red X Box</b> on the <b>Class Instances</b> tab to close the list of class records.                                                                                                    |

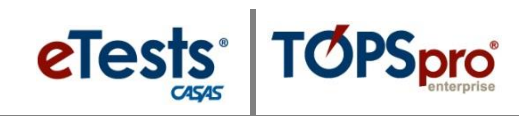

#### **Import Class Status**

| Step | Screen                                                                                                    | Description                                                                                                    |
|------|----------------------------------------------------------------------------------------------------|----------------------------------------------------------------------------------------------------|
| 1.   | Name<br>ATT - Attendance Data<br>CLS - Class Data<br>DEM - Demographic Data<br>ENTR - Entry Data<br>HSE - High School Exam Results<br>PERS - Personnel and User Data<br>SCS - Student Class Status<br>SCS - Student Program Status<br>SPS - Student Program Status<br>UPDT - Update Data | <ul> <li>See <u>TOPSpro Enterprise Data Exchange</u><br/><u>Specifications</u> for more information about<br/>importing Student Class Status.</li> <li>IMPORT: SCS – Student Class Status</li> <li>A TE WIOA Import Templates folder is<br/>available from the CASAS website to help you<br/>populate your online account without manual<br/>data entry or 3<sup>rd</sup> Party Import.</li> <li>Download: <u>TE WIOA Import Templates</u>.</li> </ul> |